## **Bollette CCP Senza Nome**

Può capitare che venga effettuato un pagamento per un preavviso o per un verbale, ma che esso non venga associato in automatico dal programma per dati insufficienti o incompleti.

Questo tipo di bollettini possono essere trovabili andando in questa sezione del programma per poterli identificare e associare ad un numero di verbale/preavviso.

Dai **tre puntini** seguire il percorso:

### (i) ► Codice della Strada ► Altre Gestioni ► Bollette CCP Senza Nome

|          | Applicazioni            | x ficazione x                                                           |   |
|----------|-------------------------|-------------------------------------------------------------------------|---|
| OCDS Hor | Q Ricerca applicazioni: |                                                                         |   |
|          |                         |                                                                         |   |
|          | 30. Polizia Locale      | 10. Codice della Strada  40. Altre Gestioni 10. Bollette CCP Senza Nome |   |
|          |                         | 20. Recupero Crediti                                                    | ۲ |
|          |                         | 30. Ruoli                                                               |   |
|          |                         | 40. Incidenti                                                           | ٠ |
|          |                         | 50. Pratiche                                                            |   |
|          |                         |                                                                         |   |

Dopo aver impostato eventuali filtri, per avviare la ricerca fare click sul tasto [Elenca] presente sulla destra.

Il comando [Svuota] permette di cancellare tutto l'elenco dei pagamenti senza identificativo

Attenzione! L'operazione è irreversibile una volta confermata

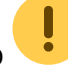

Last update: 2025/08/11 07:48

|                                                                     | COMUNE DEMO                                                    |                                                                   |               | © 0 (° 8 ©            |
|---------------------------------------------------------------------|----------------------------------------------------------------|-------------------------------------------------------------------|---------------|-----------------------|
| demoCDS Home P                                                      | agamenti Senza identificazione 🛛 🗙                             |                                                                   |               |                       |
| Contestazione<br>Preavviso<br>Targa<br>Nominativo<br>Tipo Quietanza | Serie Serie                                                    |                                                                   |               | ୍ Elenca<br>ଷି Svuota |
| Ricerca Pagamento<br>Dal<br>Ricerca Riversamento                    |                                                                |                                                                   |               |                       |
| Dal                                                                 | Qui potremmo impo<br>di ricerca utili com<br>Tipologia Pagamen | ostare eventuali filt<br>e, ad esempio, per<br>to (Tipo Quietanza | ri<br>-<br>a) |                       |

Il risultato verrà ordinato in una tabella dove ogni riga corrisponderà ad un pagamento senza identificativo differente.

In questo elenco possono anche esserci dei pagamenti PagoPA che non sono stati associati in automatico e probabilmente sono dei preavvisi (seleziona la riga e poi fare [controlla Preavvisi]) e il programma ci aprirà in automatico il preavviso che risulta essere pagato con uno o più versamenti

- Con [Altra Ricerca] torneremo indietro
- Con un primo controllo con [**Controlla Preavvisi**] se uno di questi pagamenti senza identificazione in questo elenco può essere già abbinato ad un preavviso, verrà abbinato in automatico a quel preavviso.
- I restanti potremmo controllare se possono essere associati ad un verbale che abbiamo in elenco con [**Controlla Verbali**]

Se i dati sono inequivocabili lo assocerà in automatico altrimenti ce lo farà revisionare

**Se i dati non bastano per associare i pagamenti**, occorrerà aprirsi le immagini per cercare di ricavare altre informaizioni utili per l'identificazione manuale (come numero di verbale/preavviso, numero di targa, denominativo, ecc)

Se abbiamo aperto uno dei pagamenti con un doppio click del mouse e abbiamo apportato modifiche di qualunque tipo occorrerà fare [Salva] per apportare le modifiche, altrimenti non verranno tenute in conto

#### 2025/08/21 03:02

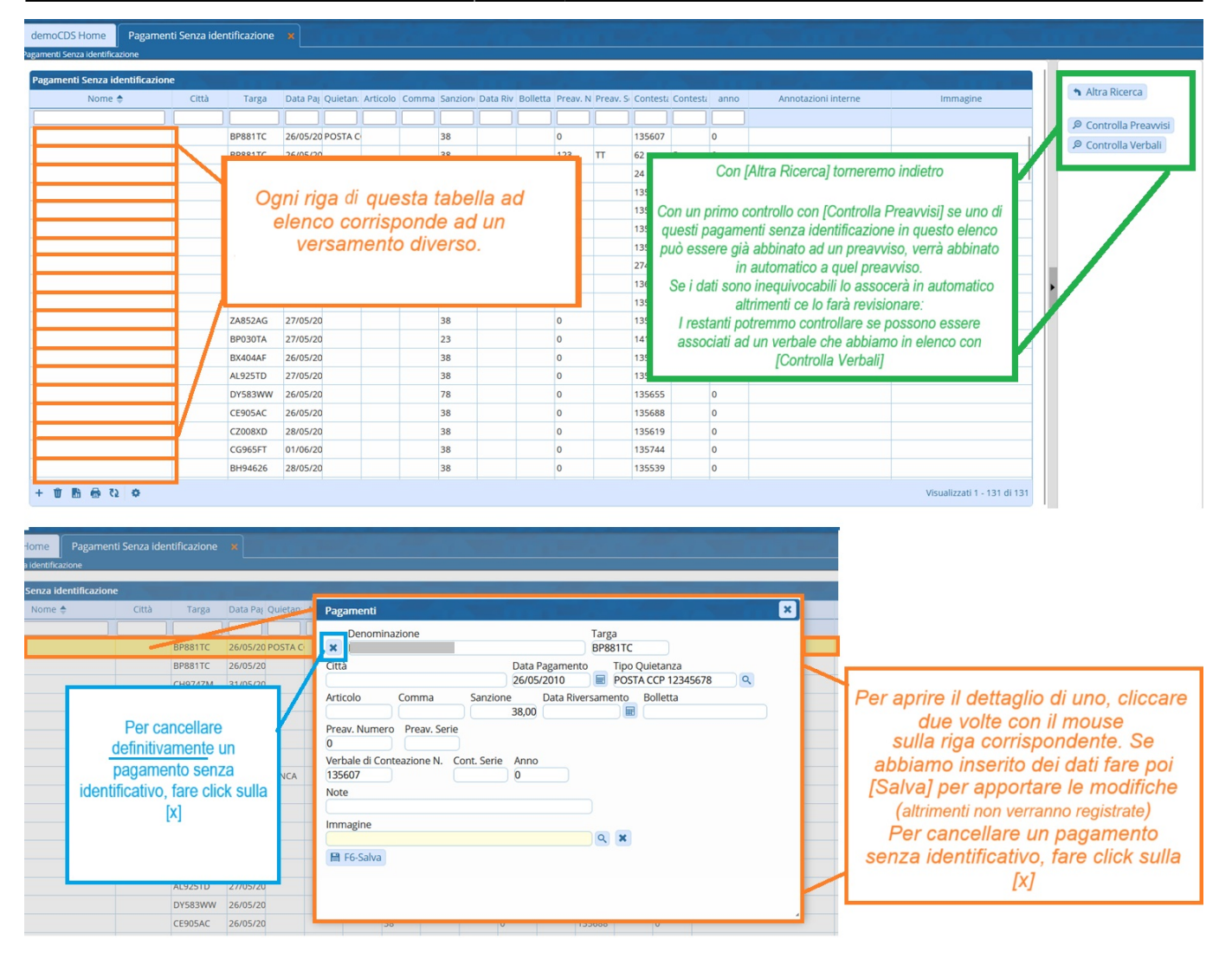

# [Controlla Preavvisi]

Se lo identificherà con un preavviso possiamo associarlo facendo: Vuoi conciliare il preavviso? > Sì

Last update: 2025/08/11 07:48

| demoCDS Home Pagamenti Senza identificazione × Inserimento Preavvisi ×                                                                                                    |                       |
|----------------------------------------------------------------------------------------------------|-----------------------|
| Insertmento Preavida                                                                                                    |                       |
| Progressivo 2205 Anno 2023 R R R DG MODIFICATO IN DATA 08/04/2025                                                                                                    | Leggi File            |
| Scheda Soggetti Immagini/Documenti Note Posizioni                                                                                                    |                       |
| Data Inf.         18/08/2023         Image: Constraint of the state of the state                                           | Modifica              |
| Vigile/i 002 Q PAOLINO PAPERINO UFF. DI P.L.                                                                                                    | E6-Aggiorpa           |
| Veicolo "FIAT PANDA"" Q. Colore ATTENZIONEI                                                                                                    | E7 Cancella           |
| Infrazione Commessa Mancata Con/Sanz. Acc. Dati Rilevatori                                                                                                    | the F2 Alter Disease  |
| AttENZIONEI Risultano uno o più versamenti nell'archivio Bollettini CCP senza identificazione.                                                                                                    | h F3-Altra Ricerca    |
| Cod. viol. Articolo + Comma VUOI CONCILIARE IL PREAVVISO ?                                                                                                    | * Torna a Elenco      |
| Articolo 7 1 LET.AJ E 13                                                                                                    | - Torna a Liciteo     |
|                                                                                                    | Leggi                 |
|                                                                                                    | Dati                  |
| Declarate in a second second s |                       |
| della circolazione di provenimento di sosperisione della circolazione di prescritti                                                                                                    |                       |
| segnali                                                                                                    | T Esporta             |
|                                                                                                    | T Esporta             |
|                                                                                                    | ٩                     |
| Tipo S. 2 Q PROPRIETARIO + Sanzione 87 Ora Accertamento Data Richiesta OK Auto                                                                                                    | Recupera Esportazioni |
| Nome Spese Notifica 0 10:10:00 Segnalazioni                                                                                                    |                       |
| Nato a Altre Spese 0 Data Accertamento Data Ult. Form OK ANOMALIE CORRETTE                                                                                                    |                       |
| Nato il Sesso V Somma Esigibile 87 18/08/2023                                                                                                    |                       |
| Resid. Totale 87 Urente Inserimento Data Visura                                                                                                    |                       |

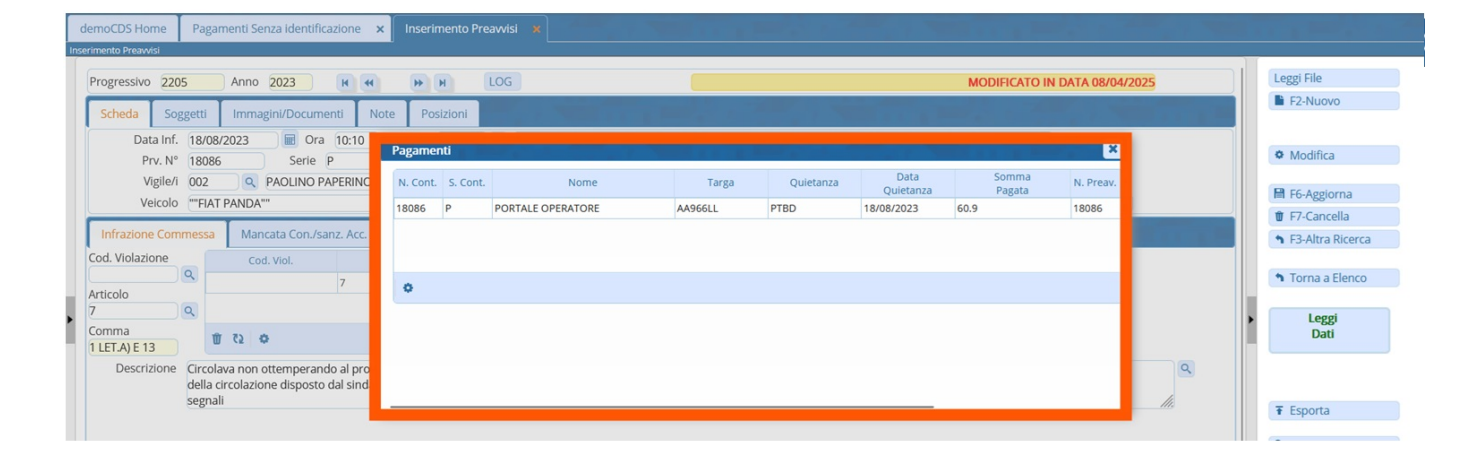

### [Controlla Verbali]

Se il programma non avrà abbastanza dati per associare il pagamento ad un verbale in elenco si aprirà la rispettiva scheda del verbale e, come da immagine sottostante, interagendo con il comando [Registra] e facendo poi [sì] ci aprirà una schermata pop-up (simile a quella già riscontrata nei preavvisi) dove potremmo vedere il file del pagamento con i dati per poterlo controllare. Dopo aver controllato i dati, se volessimo associarlo a questo verbale possiamo cliccare due volte con il cursore per aprire il pagamento nella sezione "Pagamenti" del verbale (sarebbe la sezione 'Vai a' » 'Pagamenti').

#### 2025/08/21 03:02

#### Bollette CCP Senza Nome

| СОМИНЕ ДЕМО                                             | Es.Contabile <u>2025</u><br>Utente: DEMOCDS                                                                        |
|---------------------------------------------------------|----------------------------------------------------------------------------------------------------|
| Pagamenti Senza identificazione × Inserimento Verbale × |                                                                                                    |
|                                                         |                                                                                                    |
| ati Altri Soggetti Posizioni                            | Leggi File                                                                                                    |
| 2010 CONFO MATTEOTTI lugge marg                         | F2-Nuovo                                                                                                    |
| PAOLINO PAPERINO Uff. di P.L.                           | ● F3-Altra Ricerca                                                                                                 |
| A Colore Tipo 1 Q AUTOVEICOLO                           | A 1 Torna a Elenco                                                                                                 |
|                                                         | Vai a >>                                                                                                    |
|                                                         | IBALE ?                                                                                                    |
| Cap Prov. Nazione Q Via                                 | Q Leggi                                                                                                    |
| Cat. Numero Rilascio 🖬 Auti                             | Sottoscritt. v Com. Notifica di Uau                                                                                |
| ccCon/Sanz.Acc. Dati Articolo 180 Dati Rilevatori       | Sanzione         36,00         5gg         47,20           Spese postali         12,00         >60gg         22,00 |

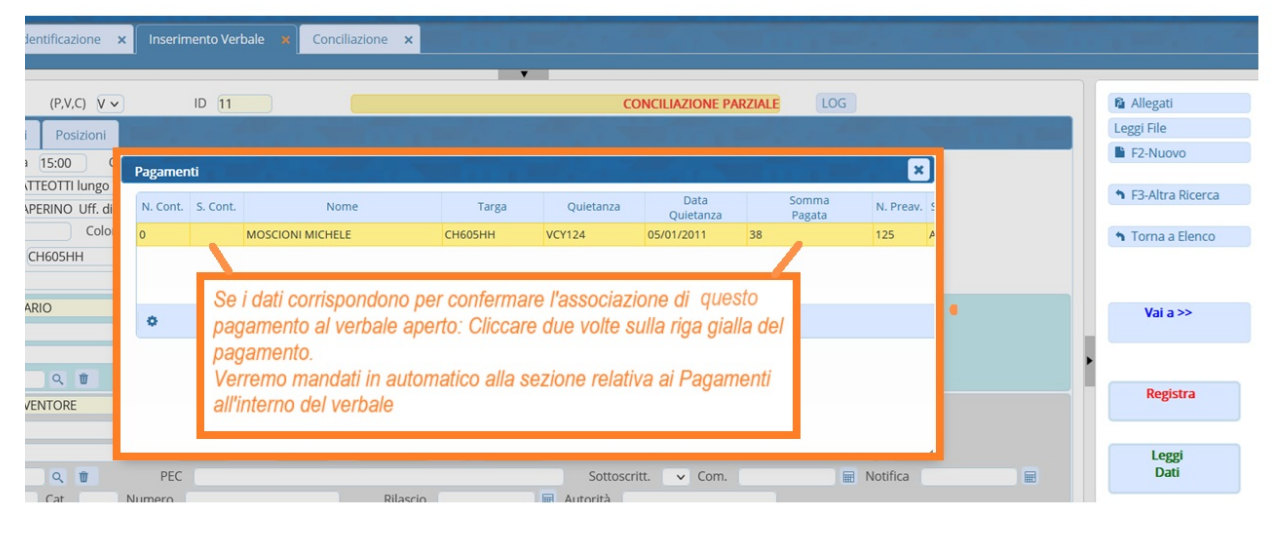

Si aprirà il dettaglio delle informazioni su quel pagamento e facendo [salva] lo aggiungeremo al preavviso/verbale. Per cancellarlo, invece, cliccare sulla [X]

| (                | COMUNE DEMO                                                                                                    | 1011                                                                                                 | 11 (1 ) TO 11                                                                                                    |                           | ES.Contablie <u>2025</u><br>Utente: DEMOCDS | WARE                 |  |
|------------------|----------------------------------------------------------------------------------------------------|----------------------------------------------------------------------------------------------------|----------------------------------------------------------------------------------------------------|---------------------------|---------------------------------------------|----------------------|--|
| de<br>Conc       | moCDS Home Pagamenti Senza identificazione                                                                            | x Inserimento Verbale x Co                                                                           | nciliazione 🗙                                                                                                    |                           |                                             |                      |  |
| 1                | Scheda Altri Documenti                                                                                                |                                                                                                    |                                                                                                    | -                         |                                             |                      |  |
| F<br>F<br>[<br>] | Verbale N° 2 2010 V<br>Per cancellare il<br>pagamento fare click sulla<br>[X] a sinistra del campo<br>Tipo Quietanza. | Conciliazione<br>Tipo Quietanza<br>VCY124<br>Conciliatore<br>Indefinito V Chiudi Pagam<br>Ca<br>Note | Conc. Numero Conc. Numero Conc. | Data<br>05/01.<br>Conto   | Somma Pag.<br>2011 🖩 38,00                  | ×                    |  |
| •                | Per salvare il pagamento<br>e associarlo quindi al estetato<br>verbale fare [Salva] 36,00<br>Spese 12,00              | Riferimento Data Riversamento Immagine Q ¥                                                           |                                                                                                    |                           | Data Inserimento                            |                      |  |
|                  | Progressivo          Conc         Quietanza                                                                           | Numero                                                                                               | Conto                                                                                                    | Data Son<br>Quietanza Pag | ima Conciliatore Riv                        | Data Im<br>ersamento |  |
|                  |                                                                                                    |                                                                                                    |                                                                                                    |                           |                                             |                      |  |

Se apparirà una schermata con una segnalazione su sfondo giallo che ci comunica che per quel verbale/preavviso ha un'oblazione incompleta per, ad esempio, LA SOMMA versata risulta inferiore alla sanzione lo stato del verbale diventerà CONCILIAZIONE PARZIALE.

### ALTRE FUNZIONI UTILI

• come inserire manualmente un bollettino senza identificazione? Per farlo è sufficiente fare click sul bottone + presente in fondo alla tabella ed inserire i dati che si posseggono riguardo ogni pagamento.

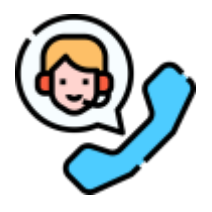

Serve aiuto? Clicca sull'icona a sinistra per sapere come contattarci!

62 visualizzazioni.

From: https://wiki.nuvolaitalsoft.it/ - **wiki** 

Permanent link: https://wiki.nuvolaitalsoft.it/doku.php?id=guide:cds:verb\_bolletteccp

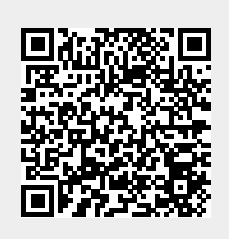

Last update: 2025/08/11 07:48